# [23] Hob Chip Software

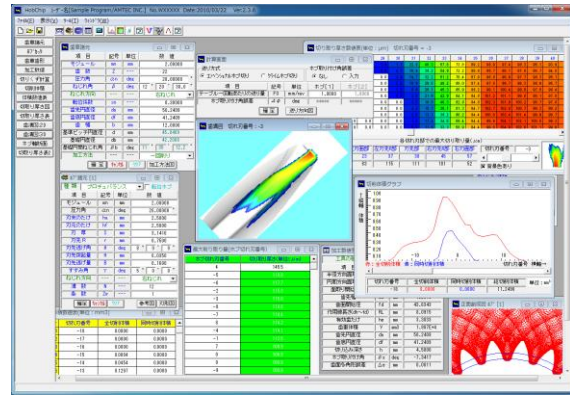

23.1 Hob Chip Software

## 23.1 概要

Hob Chip Software は、ホブ切削時における切粉の切取り形状 や切取り厚さの計算や、ホブ切れ刃位置における切取り量をシ ミュレーションすることができるソフトウエアです. 図 23.1 に 全体画面を示します.

## 23.2 歯車諸元入力

歯車諸元を,図 23.2 に示します.加工方法は,図 23.3 に示す ように「両歯面仕上げ」,「片歯面仕上げ」,「1回削り」の3通 りがありますが、本例では1回削りとして計算を進めます.加 工歯厚は、「またぎ歯厚」、「オーバーピン寸法」、「円弧歯厚」の 内から選択します.本例では、図23.4のように、またぎ歯厚を 21.734mm として計算を進めます.

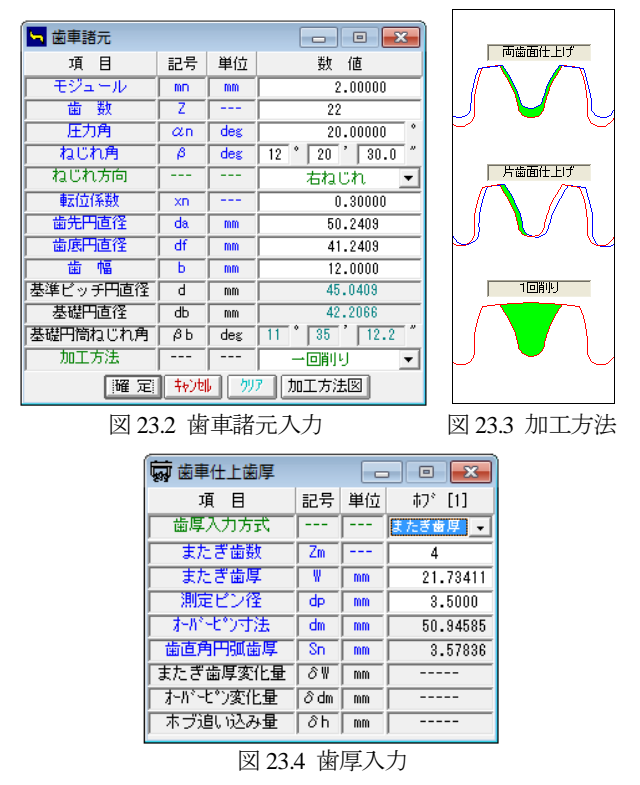

23.3 ホブ諸元入力

ホブの種類は、「標準」、「セミトッピング」、「プロチュバラ

ンス」、「プロチュバランスセミトッピング」と「転位ホブ」に 対応しています.本例では「プロチュバランスホブ」を使用し ます. 図23.5 で設定するホブの各部寸法は, 図23.6の[参考図](刃 先部詳細)で、また、入力後の刃形形状は図 23.7 で確認するこ とができます.

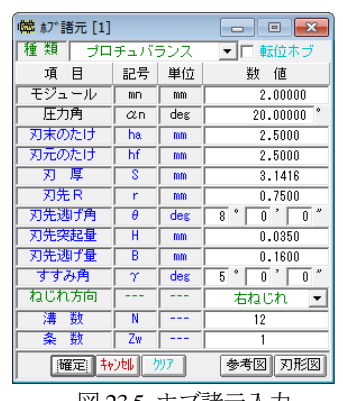

図 23.5 ホブ諸元入力

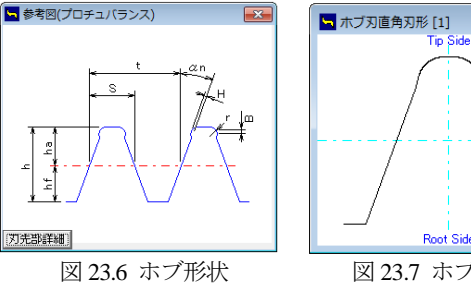

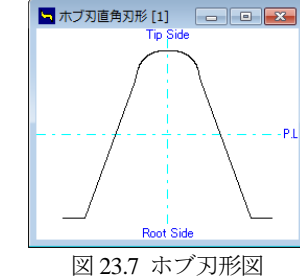

## 23.4 歯形図

ホブ加工後の歯形を図 23.8 の歯形選択画面で歯形創成図 (図 23.9)、 歯形軌跡図(図 23.10)、 歯形レンダリング(図 23.11)の 作図ができます.これらの歯形は、図23.5で設定したホブを使 用して作図したものであり図 23.10 の歯形軌跡図からも明らか なようにホブのコブ形状を考慮した歯形図となっています.

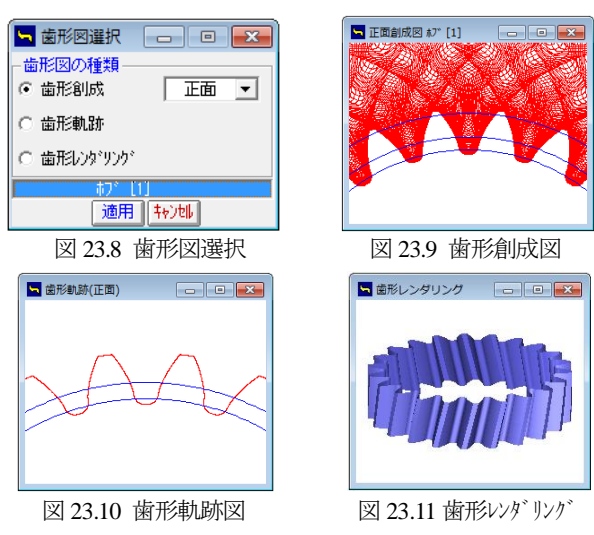

ホブ加工後の歯車寸法を図 23.12 に示します.本例の場合, 面取りホブでないため面取りは発生していません. また, イン ボリュート開始径(歯面開始径) 43.6343mm は、図 23.13 の歯 形軌跡拡大図で確認することができます.

| Ⅲ 加工数値表      |        |       |          |  |  |
|--------------|--------|-------|----------|--|--|
| 工具の種類        |        | あフ゛[1 | <b></b>  |  |  |
| 項目           | 記号     | 単位    | 数 値      |  |  |
| 半径方向面取り長さ    | hp     | mm    |          |  |  |
| 円周方向面取り長さ    | hk     | mm    |          |  |  |
| 面取り開始直径      | dh     | mm    |          |  |  |
| 歯先幅          | Sc     | mm    | 1.2510   |  |  |
| 歯面開始径        | fd     | mm    | 43.6343  |  |  |
| 作用線長さ(dh~fd) | RL     | mm    | 8.0915   |  |  |
| 有効歯たけ        | he     | mm    | 3.3033   |  |  |
| 歯車体積         | V V    | mm3   | 1.987E+4 |  |  |
| 歯先円直径        | da     | mm    | 50.2409  |  |  |
| 歯底円直径        | df     | mm    | 41.2409  |  |  |
| 切り込み深さ       | h mm   |       | 4.5000   |  |  |
| ホブ取り付け角      | βs deg |       | -7.3417  |  |  |
| 歯面多角形誤差      | Δe     | mm    | 0.0011   |  |  |

図 23.12 ホブ加工数値表

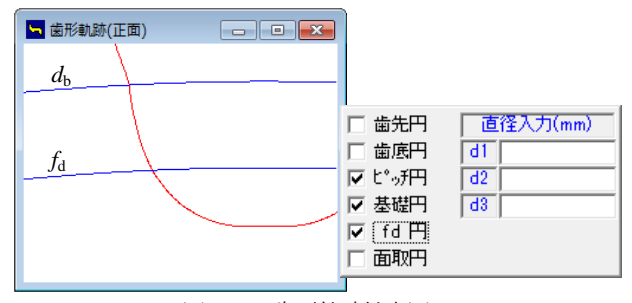

図 23.13 歯形軌跡拡大図

## 23.5 ホブ加工

### 23.5.1 ホブ加工条件

ホブ加工の送り方向と送り量を図 23.14 で設定します.本例 ではコンベンショナルカットとし,送り量は 1mm/rev としてい ます.ここでホブの取り付け角度を変更(オプション)し,切 り屑の形状の変化を計算することもできます.(23.6参照)

| 🔄 計算画面             |       |        |             | • 🔀    |  |
|--------------------|-------|--------|-------------|--------|--|
| - 送り方式             |       |        | - ホブ取り付け角誤差 |        |  |
| ○ コンヘンショナルホブ切り ○ : | りライムホ | ブ切り    | ⊙ なし        | ር እታ   |  |
| 項目                 | 記号    | 単位     | ホブ[1]       | ホブ[2]  |  |
| テーブルー回転あたりの送り量     | FO    | mm/rev | 1.0000      | 1.0000 |  |
| ホブ取り付け角誤差          | Δ¢    | deg    | *****       | ****   |  |
| 麗 定 送り方向図          |       |        |             |        |  |
| 四 02 14 加丁タ仲       |       |        |             |        |  |

#### 図 23.14 加工条件

### 23.5.2 切削体積

ホブ加工後の全切削体積と同時切削体積のグラフを図 23.15 に示します.このグラフは、横軸を切れ刃番号、縦軸を切削体 積(mm<sup>3</sup>)にしたグラフです.同時切削体積とはホブの左右の角 部が同時に切削(ワークと接触)するときの切削体積です.ここ での切削体積は、ある1つの切れ刃がホブ1回転当たりに1溝 を削る体積です.

切れ刃番号は,ホブの創成中心刃を0として負側の番号は先行 刃(創成中心刃より前に存在する切れ刃)を意味し,正側の番号 は後続刃(創成中心刃より後に続く切れ刃)を意味します.本例 の場合,切れ刃番号は-18から+17までを検討切れ刃としていま す.

図 23.15 のグラフより,本例の場合には切れ刃番号-2 の刃が 全切削体積も同時切削体積も最大となります.図 23.16 に切削 体積表を示します.

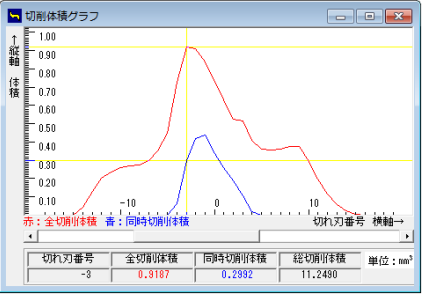

図 23.15 切削体積グラフ

| ┓ 体積数値表(単位:mm3) |       |        |        |   |  |
|-----------------|-------|--------|--------|---|--|
| 番号              | 切れ刃番号 | 全切削体積  | 同時切削体積 | • |  |
| 18              | -1    | 0.8382 | 0.4359 |   |  |
| 17              | -2    | 0.9116 | 0.4202 |   |  |
| 19              | 0     | 0.7332 | 0.3392 |   |  |
| 16              | -3    | 0.9187 | 0.2992 |   |  |
| 20              | 1     | 0.6296 | 0.2624 |   |  |
| 21              | 2     | 0.5231 | 0.1902 |   |  |
| - 22            | 9     | 0.6161 | 0.1050 |   |  |
| 図 22 16 切削休辖丰   |       |        |        |   |  |

図 23.16 切削体積表

## 23.5.3 切取り厚さ

図 23.15 の切削体積で最大となる切れ刃番号である-2 に着目 すると、切取り形状と切取り厚さは図 23.17 となり、最大切取 り厚さは 114.3µm となります.しかし、切取り厚さが最大とな るのは図 23.18 に示すように切れ刃番号が-5 であり、その厚さ は 121.3µm です.

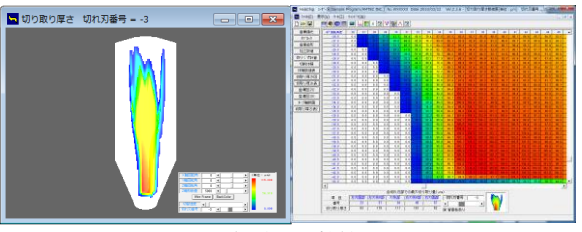

図 23.17 切取り厚さ形状と数値(切れ刃番号-3)

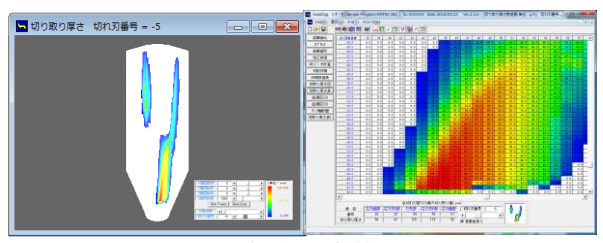

図 23.18 切取り厚さ形状と数値(切れ刃番号-5)

### 23.5.4 歯溝図

図 23.19~23.26 に, 歯溝を基準として切れ刃が削り取る形状 を切れ刃番号-15 から+13 までを示します. 切れ刃番号と切り粉 (uncut chip)形状の変化が良く解ります.

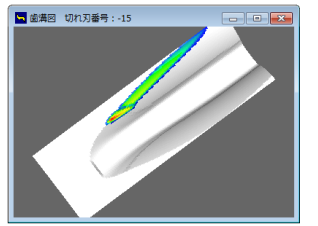

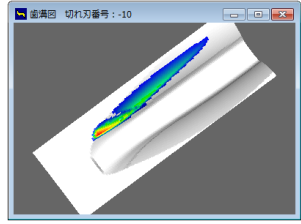

図 23.19 歯溝図(切れ刃-15)

図 23.20 歯溝図(切れ刃-10)

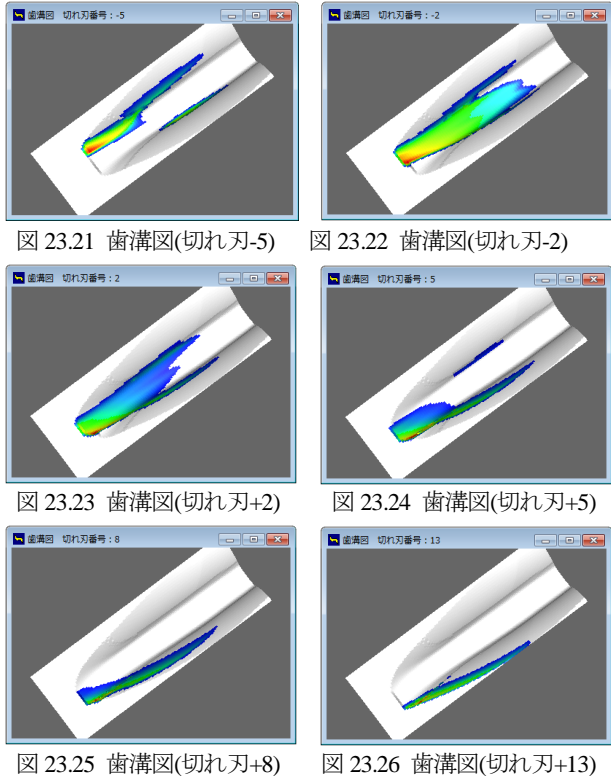

図 23.25 歯溝図(切れ刃+8)

23.5.5 ホブ刃形と切り粉の関係

切削体積が最大となる切れ刃番号-2において切取り厚さの大 きい切れ刃位置を図 23.27 で確認すると、表の最上段列に示す ホブ座標番号の35番目となります.このホブ座標番号の35番 目は、図 23.28 のホブ刃先の赤丸の点で示されます. また、切 取り厚さが最大となる切れ刃番号が-5では、ホブ座標番号の43 番目となります.従って、本例では、切取り体積と切削厚さか ら推測すると、この位置(図 23.28、図 23.29)でホブの摩耗が大 きくなることを予測することができます.

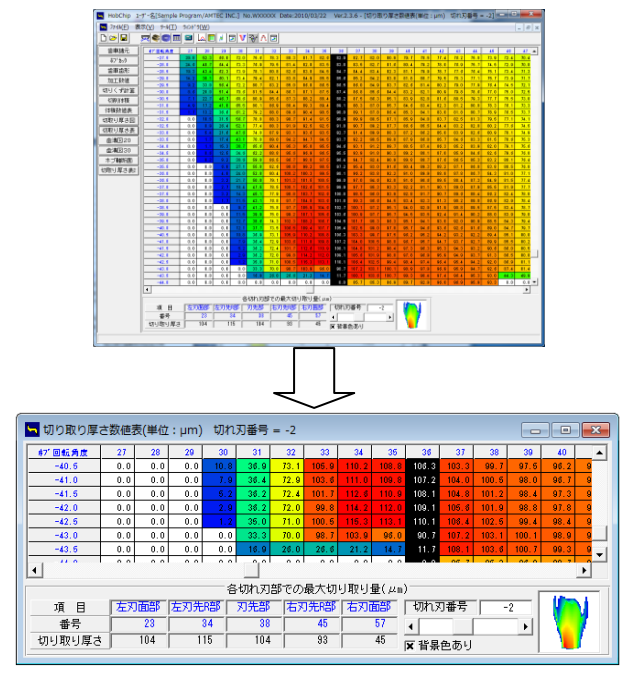

図 23.27 切取り厚さ形状と数値(切れ刃番号-2)

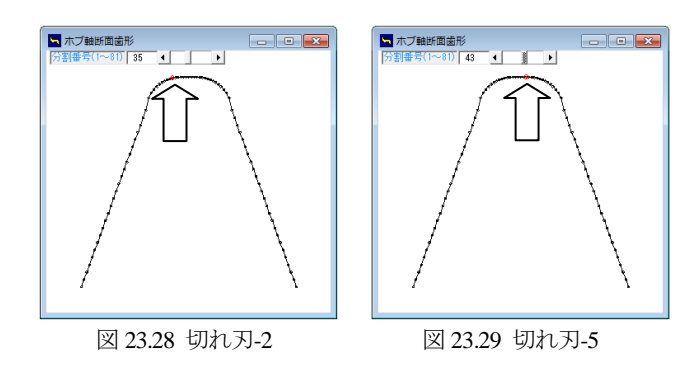

### 23.6 ホブ取り付け角度誤差(オプション)

ホブに取り付け角度誤差を与えて切りくず計算をすることが できます. 誤差角度の入力範囲は±2度ですが、大きい誤差角度 になると計算できないことがありますので適度な誤差角度を入 力する必要があります.

ホブの取り付け角度を変更することにより切り屑の形状が変 化するためドライカットの切削に有効です.

ホブの取り付け角度を変更しても、はすば歯車のリードが変 化することはありません. ただし、加工後の歯形は圧力角が変 化します.また、転位ホブ歯切りとは異なるため入力した歯車 寸法とはなりません. 図 23.30 にホブ取り付け角度誤差の設定 画面を示します.

| 送り方式                                              |             |        | - ホブ取り付け角誤差 |        |  |  |
|---------------------------------------------------|-------------|--------|-------------|--------|--|--|
| <ul> <li>         ・         ・         ・</li></ul> |             |        | ○ なし        | ⊙ 入力   |  |  |
| 項目                                                | 記号          | 単位     | ホブ[1]       | ホブ[2]  |  |  |
| テーブルー回転あたりの送り量                                    | FO          | mm/rev | 1.0000      | 1.0000 |  |  |
| ホブ取り付け角誤差                                         | $\Box \phi$ | deg    | 0.0100      | ****   |  |  |
| 確定」 送り方向図                                         |             |        |             |        |  |  |

図 23.30 ホブ取り付け角度誤差の設定

## 23.7 ソフトウェアについて

Hob Chip Software は、九州大学工学研究院知能機械システム 部門の梅崎先生が開発した「ホブ切りにおける切取り厚さ数値 解析プログラム」を計算プログラムとして使用し、九州大学知 的財産本部との契約に基づいて共同開発した商品です.